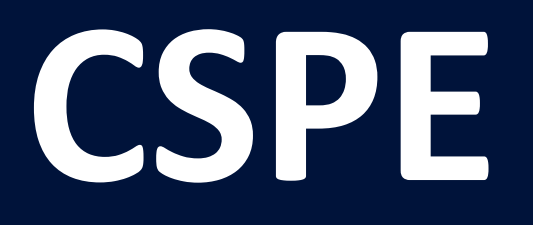

#### GNS3 et RouterOS

#### Procédures d'installation

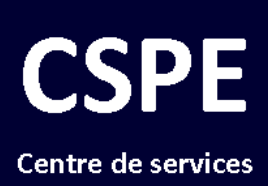

#### professionnels en éducation

#### **INSTALLER GNS3**

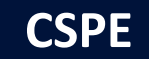

### Introduction

- Procédure faite sur un ordinateur Windows
   8.1
- GNS3 version 1.3.10
- QEMU 2.4.0, inclus avec GNS3
- Procédure initiale de MikroTik
  - <u>http://forum.mikrotik.com/viewtopic.php?f=21&t=98981&hilit</u> =Cloud+hosted+router

#### GNS3

- Télécharger (<u>www.gns3.com</u>)
- Installer GNS3
  - Ignorer les étapes superflues (ex. WinPCAP et Wireshark déjà installés)

## Image CHR

- Obtenir l'image CHR de MikroTik
  - <u>http://www.mikrotik.com/download/share/chr\_6\_32.</u>
     <u>img</u>
- Valider si une autre image plus récente ne serait pas disponible

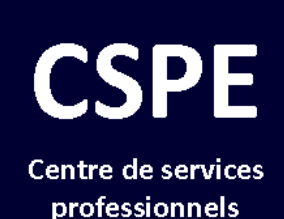

en éducation

## **CONFIGURER L'HÔTE**

© Alain Casault (v1)

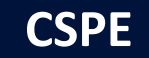

6

• Requis pour donner l'accès Internet aux routeurs virtuels

• Hdwwiz.exe

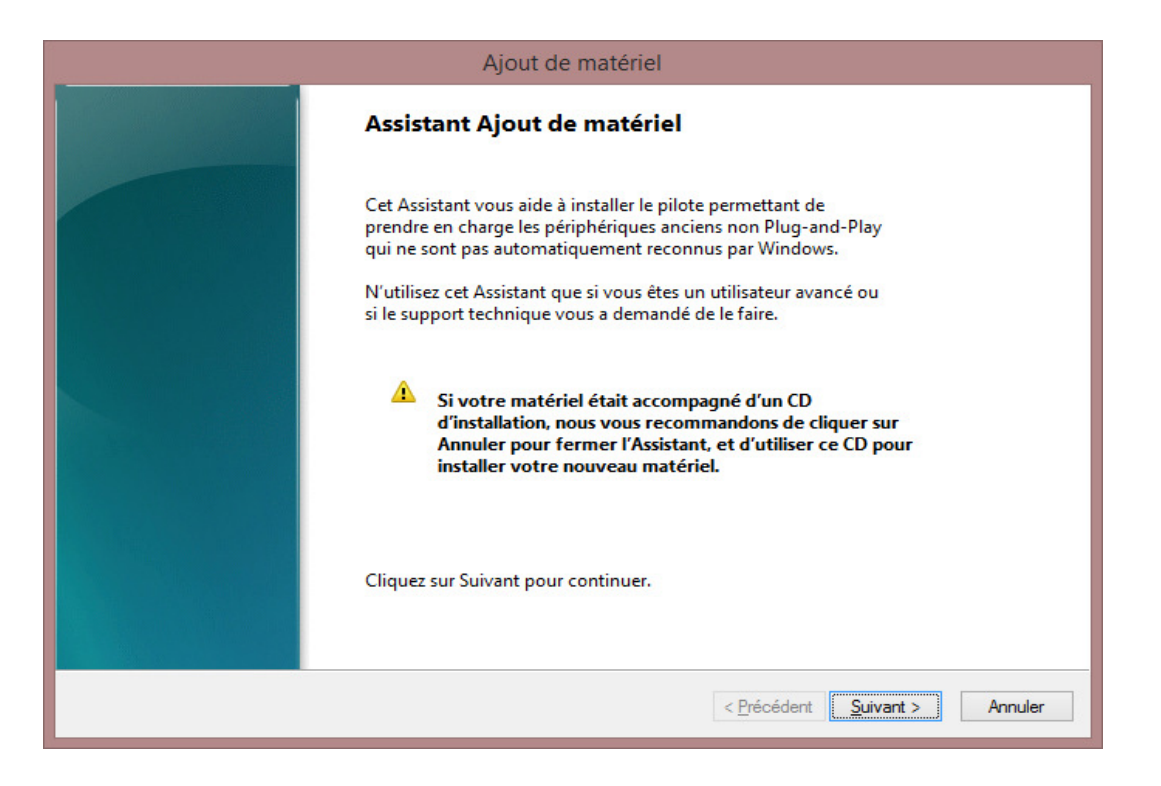

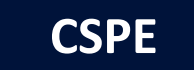

• Installation manuelle

| Ajout de matériel                                                                                                    |           |
|----------------------------------------------------------------------------------------------------|-----------|
| L'Assistant peut vous aider à installer d'autres matériels                                                                                                    |           |
|                                                                                                    |           |
| L'Assistant peut rechercher un autre matériel et l'installer automatiquement. Si vous<br>connaissez le type exact du matériel à installer, vous pouvez le sélectionner dans une liste. |           |
| Quelle tâche voulez-vous que l'Assistant exécute ?                                                                                                    |           |
| $\bigcirc$ Rechercher et installer automatiquement le nouveau matériel (recommandé)                                                                                                    |           |
| Installer le matériel que je sélectionne manuellement dans la liste (utilisateur expérimenté)                                                                                          | ļ         |
|                                                                                                    |           |
|                                                                                                    |           |
|                                                                                                    |           |
|                                                                                                    |           |
|                                                                                                    |           |
|                                                                                                    |           |
|                                                                                                    |           |
|                                                                                                    |           |
|                                                                                                    |           |
| < <u>Précédent</u> Suivant                                                                                                    | > Annuler |

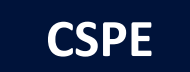

 « Carte réseau » → « Microsoft » → « Carte de bouclage Microsoft KM-TEST »

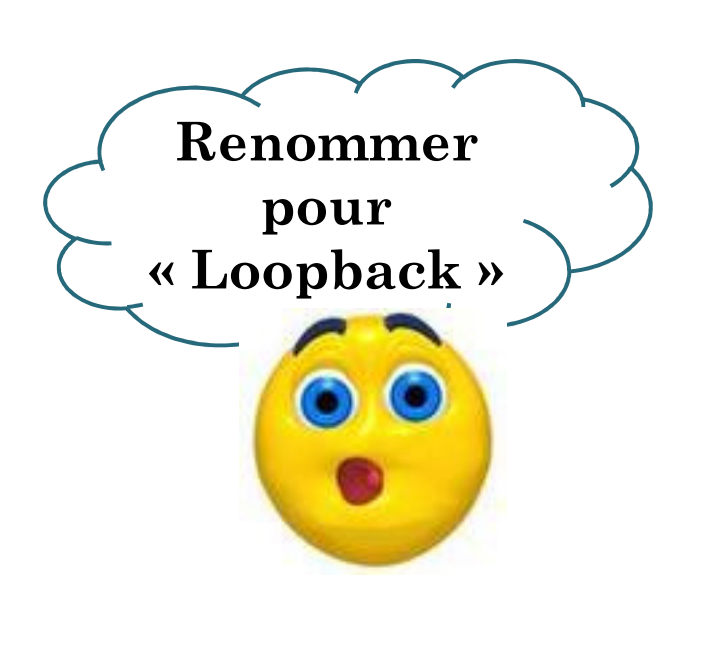

| Ajout de matériel                                                                 |                                                                                                    |  |
|-----------------------------------------------------------------------------------|----------------------------------------------------------------------------------------------------|--|
| Sélectionnez la carte réseau<br>Quelle carte réseau voulez-vous ins               | taller?                                                                                                    |  |
| Cliquez sur la carte réseau co<br>disque d'installation de ce co                  | orrespondant à votre matériel puis cliquez sur OK. Si vous avez le<br>omposant, cliquez sur Disque fourni. |  |
| Fabricant         Apple         Intel         Intel Corporation         Microsoft | Carte réseau :                                                                                             |  |
|                                                                                   | < <u>P</u> récédent <u>Suivant</u> > Annuler                                                               |  |

© Alain Casault (v1)

CSPE

• Résultat

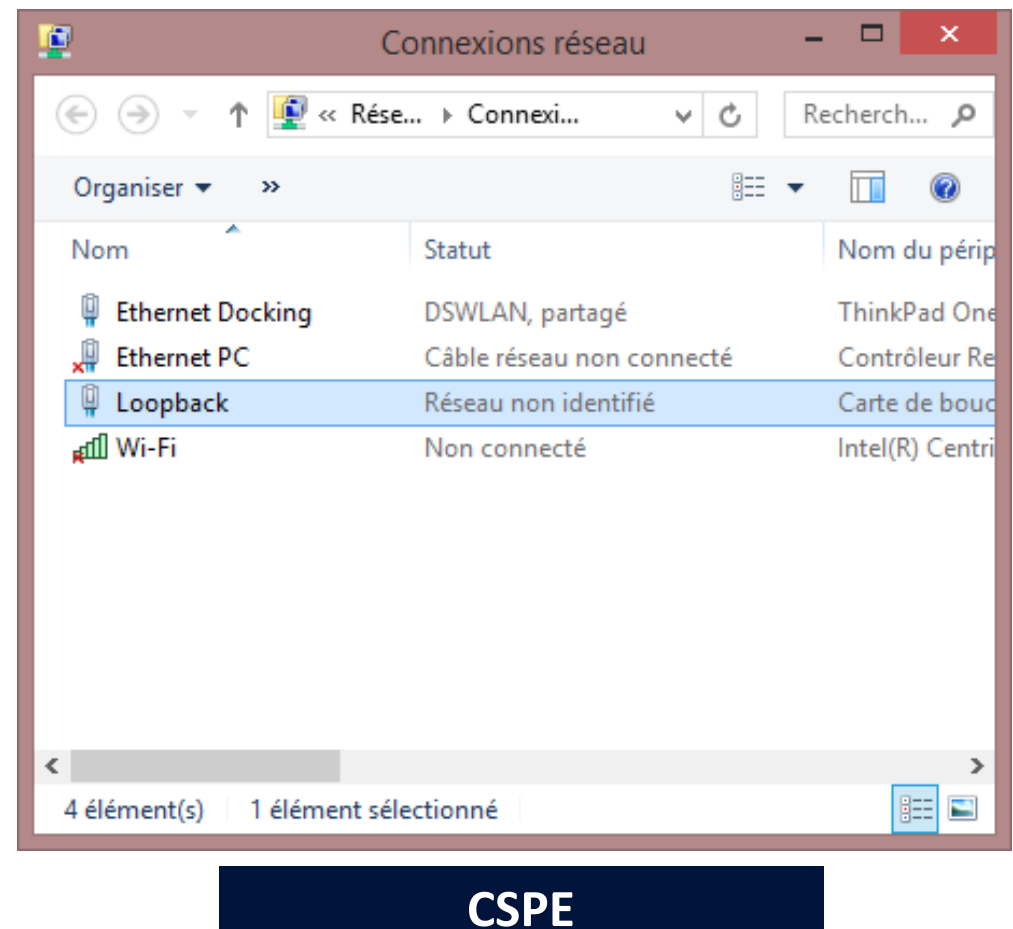

 Lier « Loopback » à une interface physique (ex. Wi-Fi)

- Clique droit Propriétés
- Onglet (Partage)

| Propriétés de Wi-Fi                                                                                                    | × |
|----------------------------------------------------------------------------------------------------|---|
| Gestion de réseau Partage                                                                                                    |   |
| Partage de connexion Internet         Internet d'autres utilisateurs du réseau à se connecter via la connexion Internet de cet ordinateur         Connexion réseau gomestique :         Loopback         Internet d'autres utilisateurs du réseau à contrôler ou désactiver la connexion Internet partagée         Paramètres | r |

- L'interface « Loopback » obtient l'adresse 192.168.137.1/24
- Un serveur DHCP est créé automatiquement

#### • Statut de l'interface « Loopback »

| Détails d                                                                                                    | e connexion réseau                                                                                | × |
|----------------------------------------------------------------------------------------------------|---------------------------------------------------------------------------------------------------|---|
| Détails de connexion réseau                                                                                                    | :                                                                                                 |   |
| Propriété                                                                                                    | Valeur                                                                                            |   |
| Suffixe DNS propre à la<br>Description<br>Adresse physique<br>DHCP activé<br>Adresse IPv4<br>Masque de sous-réseau<br>Passerelle par défaut IPv4<br>Serveur DNS IPv4<br>Serveur WINS IPv4 | Carte de bouclage Microsoft KM-TEST<br>02-00-4C-4F-4F-50<br>Non<br>192.168.137.1<br>255.255.255.0 | r |
| NetBIOS sur TCP/IP act<br>Adresse IPv6 locale de li<br>Passerelle par défaut IPv6                                                                                                    | Oui<br>fe80::959:6c31:d06a:5380%38                                                                |   |
| Serveurs DNS IPv6                                                                                                    | fec0:0:0:ffff::1%1                                                                                |   |
|                                                                                                    | fec0:0:0:ffff::2%1<br>fec0:0:0:ffff::3%1                                                          |   |
|                                                                                                    |                                                                                                   |   |
|                                                                                                    | <u> </u>                                                                                          |   |
|                                                                                                    | CCDE                                                                                              |   |

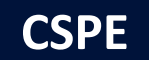

- Démarrer GNS3
- « Edit » → « Preferences »
- Préciser les répertoires de travail

| 6                                                                                                    | Preferences ? ×                                                                                                    |  |
|----------------------------------------------------------------------------------------------------|----------------------------------------------------------------------------------------------------|--|
| General<br>Server<br>Packet capture<br>VPCS<br>Dynamips<br>IOS routers<br>IOS on UNIX<br>IOU devices<br>VirtualBox<br>VirtualBox VMs<br>QEMU<br>QEMU VMs | Preferences         General preferences         Local paths         My projects:         C: (Users/aliain/Documents/CSPE/00-Matériel pédago-techno/WikroTik/99-Formations/Labo-GNS3         My binary images:         C: (Users/aliain/Documents/CSPE/00-Matériel pédago-techno/WikroTik/99-Formations/Labo-GNS3         Style         Configuration file         C: (Users/aliain/AppData/Roaming/GNS3/gns3_gui.ini         Import       Export |  |
|                                                                                                    | Restore defaults OK Cancel Apply                                                                                                    |  |

• Configurer un gabarit pour les routeurs à venir

| 8                     |             |                    | Preferences ?                                                                                                | × |
|-----------------------|-------------|--------------------|----------------------------------------------------------------------------------------------------|---|
| General               | QEMU VM tem | plates             |                                                                                                    |   |
| Server                |             |                    |                                                                                                    | _ |
| Packet capture        | ROS632      | a General          | POCE22                                                                                                    |   |
| VPCS                  |             | Serveri            |                                                                                                    |   |
| Dumanning             |             | Memory:            | 64 MB                                                                                                    |   |
| <sup>a</sup> Dynamips |             | OEMU binary:       | demi-system-v&6.64w.eve                                                                                      |   |
| IOS routers           |             | 4 Hard disks       | denne system soo-o miese                                                                                     |   |
| IOS on UNIX           |             | Disk image (hda):  | : C:\Users\alain\Documents\CSPE\00-Matériel.pédago-techno\MikroTik\99-Formations\Labo-GNS3\OEMU\chr 6 32.img | a |
| IOU devices           |             | ▲ Network          |                                                                                                    | ° |
| WinteralDay           |             | Adapters:          | 4                                                                                                    |   |
|                       |             | Type:              | e1000                                                                                                    |   |
| VirtualBox VMs        |             | 4 Optimizations    |                                                                                                    |   |
| ▲ QEMU                |             | CPU throttling:    | disabled                                                                                                    |   |
| QEMU VMs              |             | Process priority:  | normal                                                                                                    |   |
|                       |             | Additional options |                                                                                                    |   |
|                       |             | Options:           | -nographic                                                                                                   |   |
|                       |             |                    |                                                                                                    |   |
|                       |             | 1                  | New Edit Delete                                                                                              |   |
|                       |             |                    |                                                                                                    |   |
|                       |             |                    | OK Cancel Apply                                                                                              | у |

- Paramètres de gabarit
  - General settings  $\rightarrow$  VM Name (Nom a*u choix*)
  - General settings  $\rightarrow$  RAM (64MB est suggéré)
  - HDD → Disk image (hda) (Sélectionnez l'image de RouterOS que vous avez téléchargé)
  - Network →Adapters (Au choix; 4 ou 5 pour simuler les petits modèles)

- Dans la colonne du milieu, où se trouve l'icône de votre routeur
  - Clique droit sur le nouveau routeur
  - Sélectionner l'icône « router\_firewall »
  - « Category »  $\rightarrow$  « Routers »

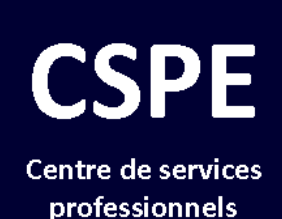

en éducation

## CRÉER UN RÉSEAU VIRTUEL

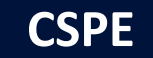

• Ajouter un « Cloud »

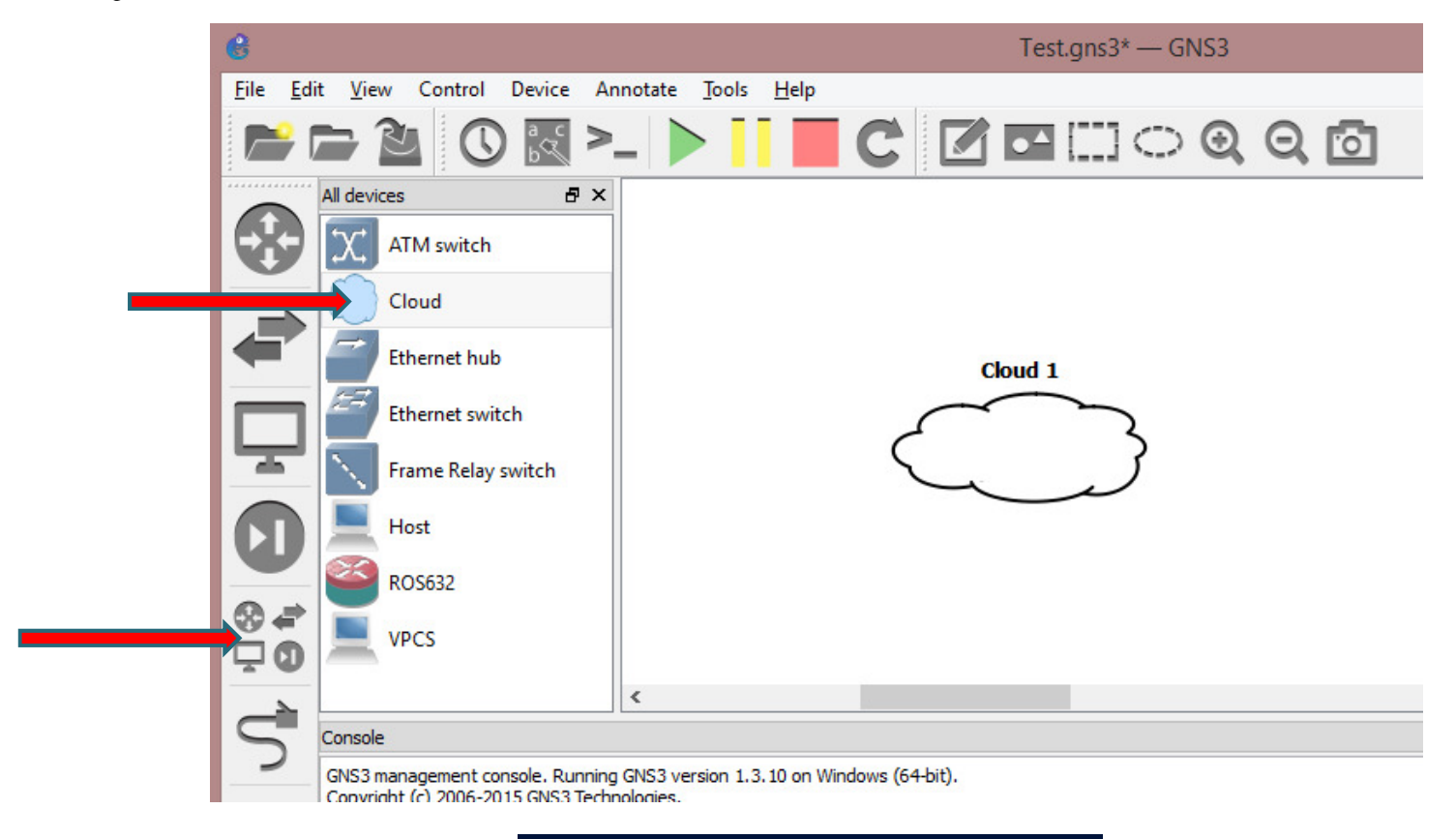

© Alain Casault (v1)

CSPE

- Configurer « Cloud »
  - Clique droit, « Configure », « Cloud 1 »
  - Choisir « Loopback » et cliquer « Add », « OK »

| 6                       | Node configurator ? 🗙                                                                                                    |
|-------------------------|----------------------------------------------------------------------------------------------------|
| Cloud group     Cloud 1 | Cloud 1 configuration         Ethernet       NAT       UDP       TAP       UNIX       VDE       NULL       Misc.         Generic Ethernet NIO (Administrator or root access required)       Ethernet PC       Image: Control of the second second se |
| Reset                   | Ethernet PC  Ethernet PC Add Delete OK Cancel Apply                                                                                                    |

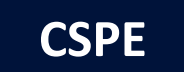

• Ajouter une switch

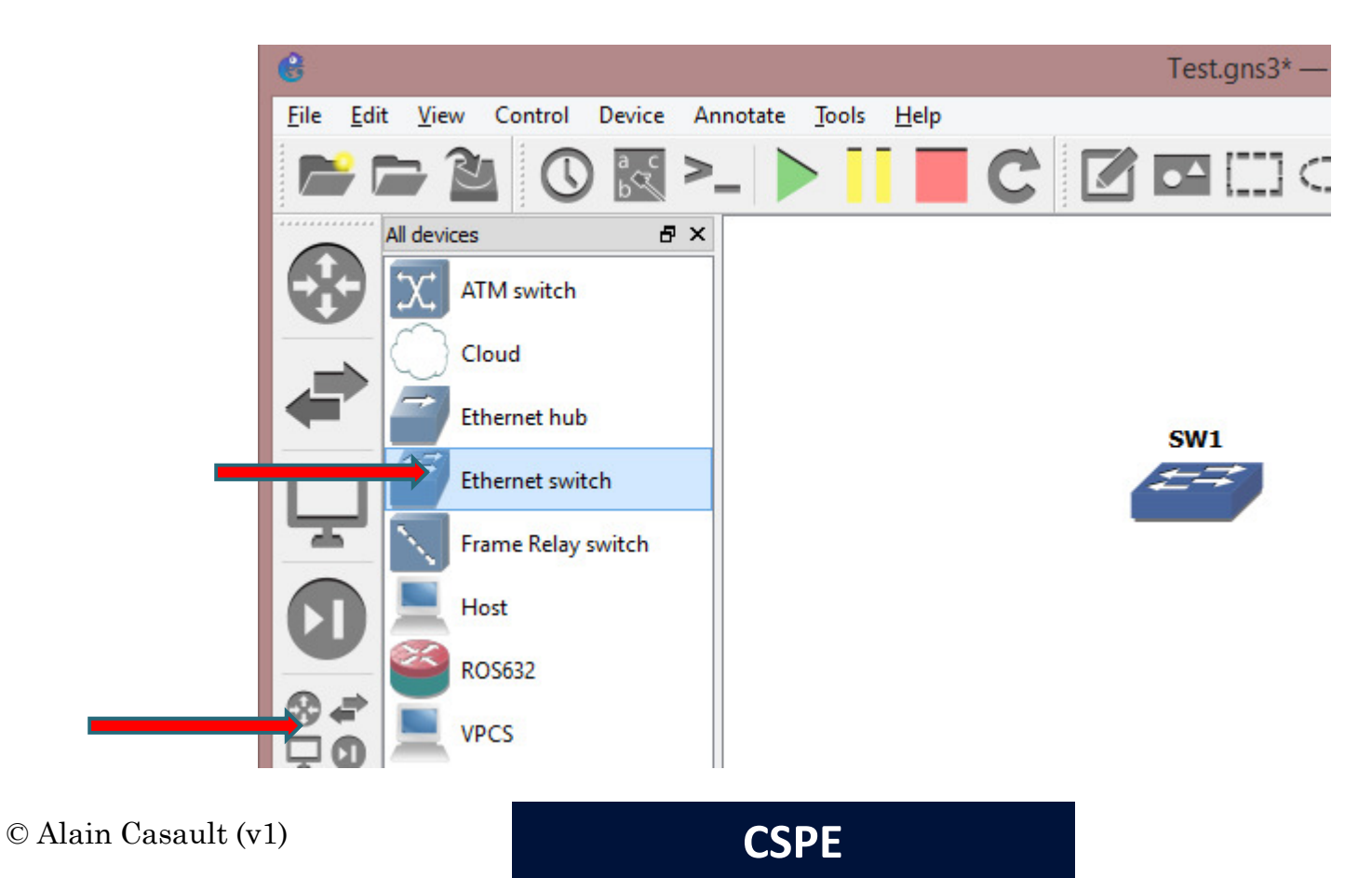

#### • Ajouter un routeur

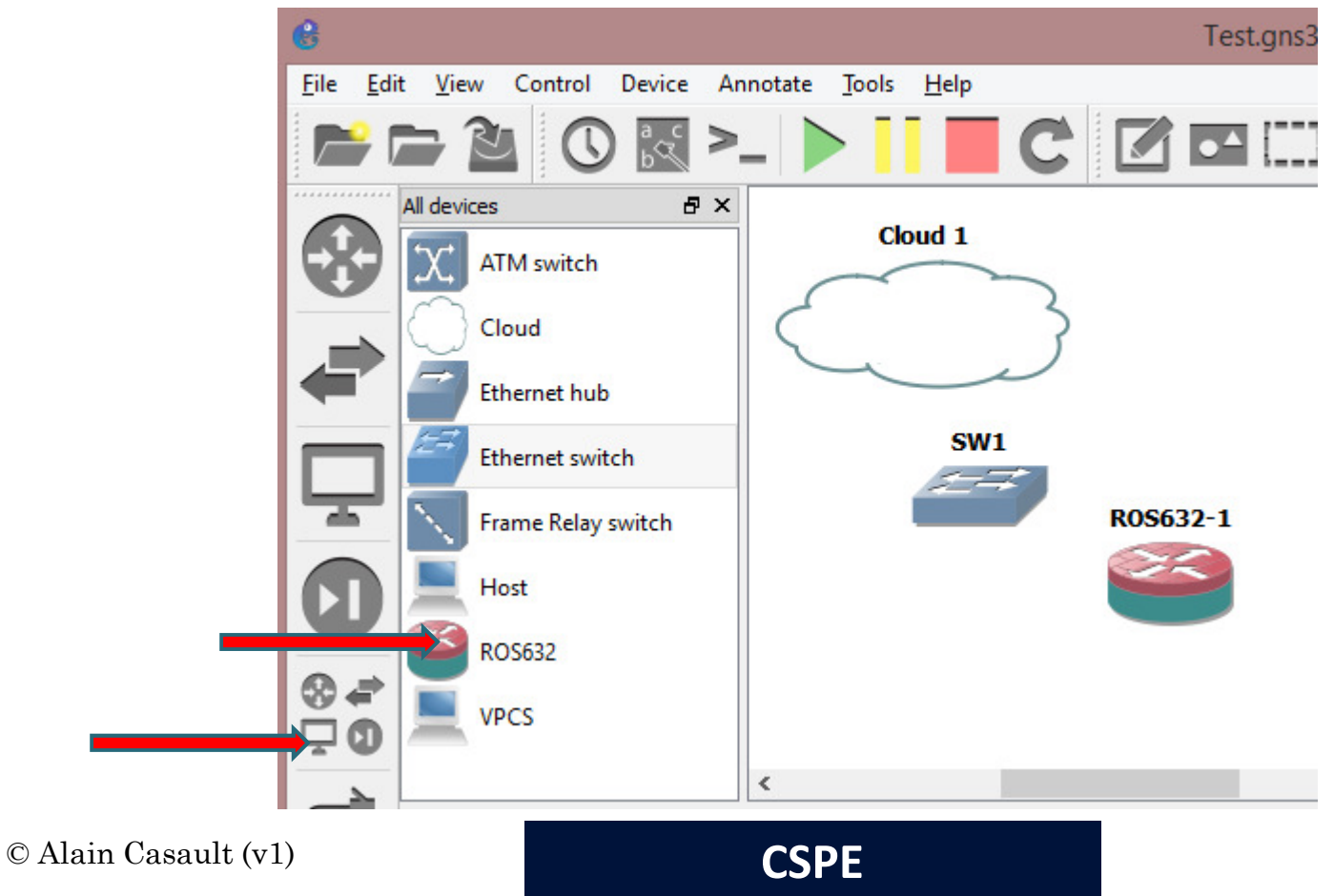

**IMPORTANT:** Cette étape est requise!

- Relier « Cloud » à la switch
- Relier la switch au routeur (Ethernet0 qui est ether1 sous RouterOS)
  - Le routeur doit être éteint pour pouvoir « brancher un câble »

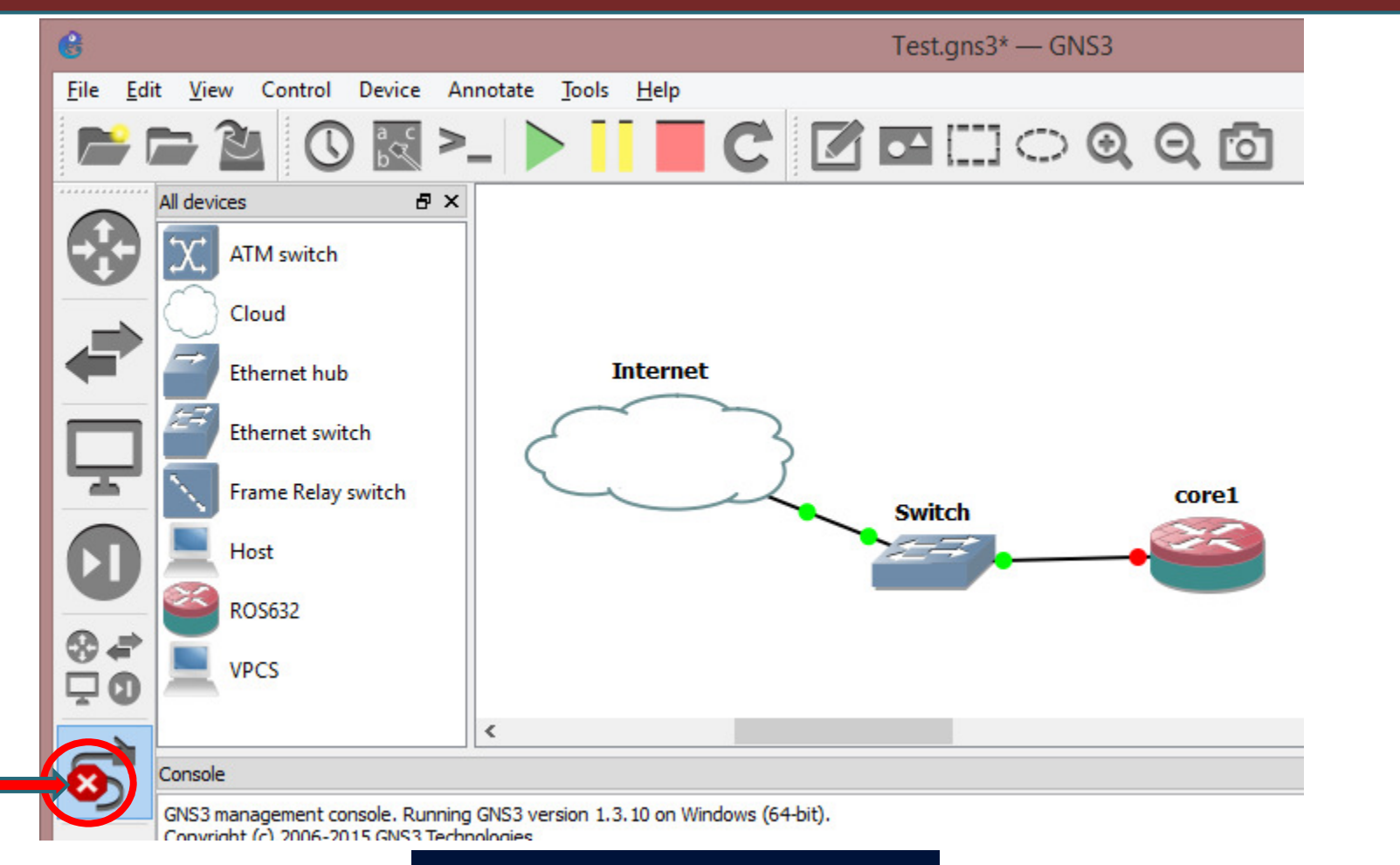

© Alain Casault (v1)

CSPE

- Cliquer sur le routeur
- Cliquer sur la flèche verte (Start)

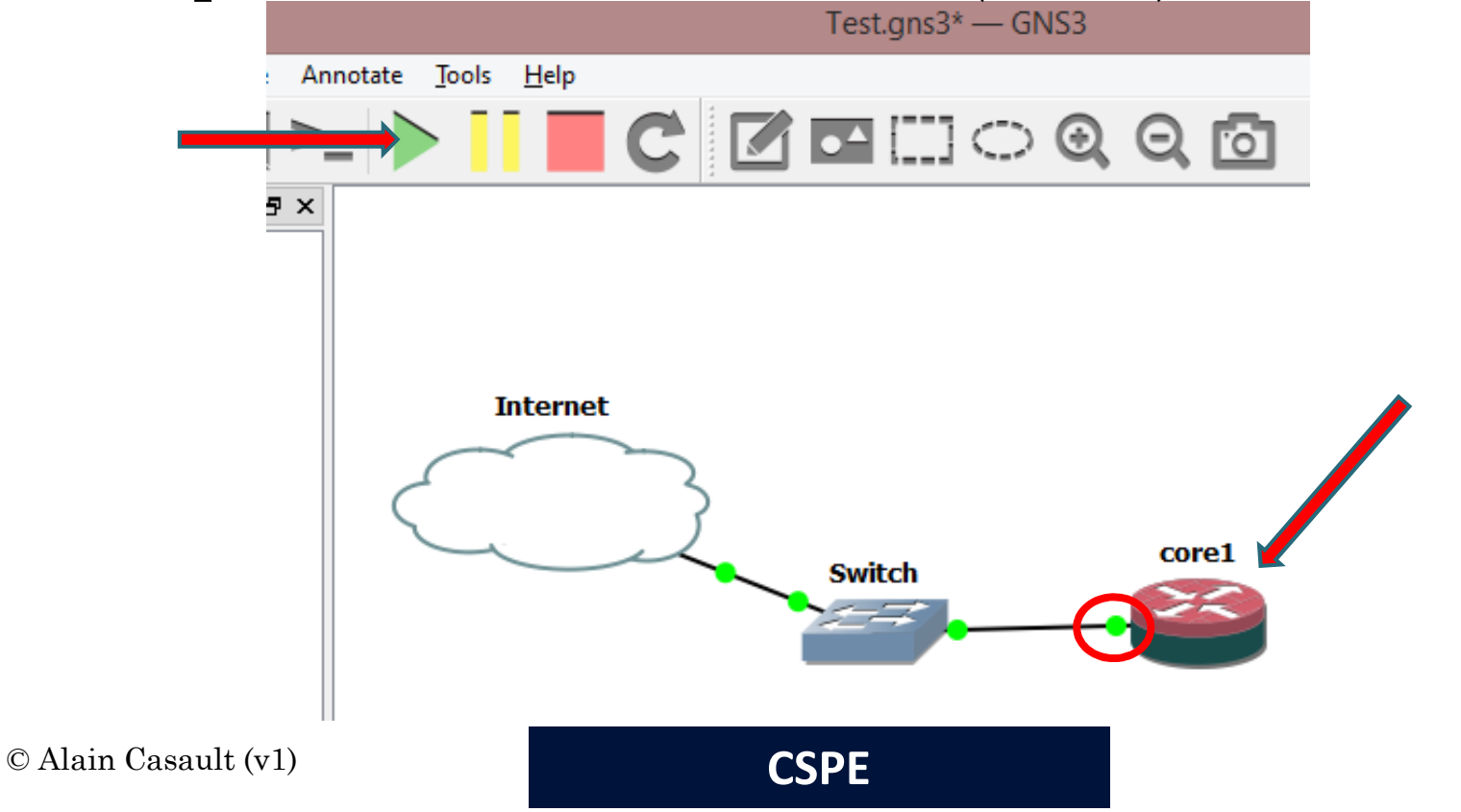

## Configurer le premier routeur

• Premier accès: console

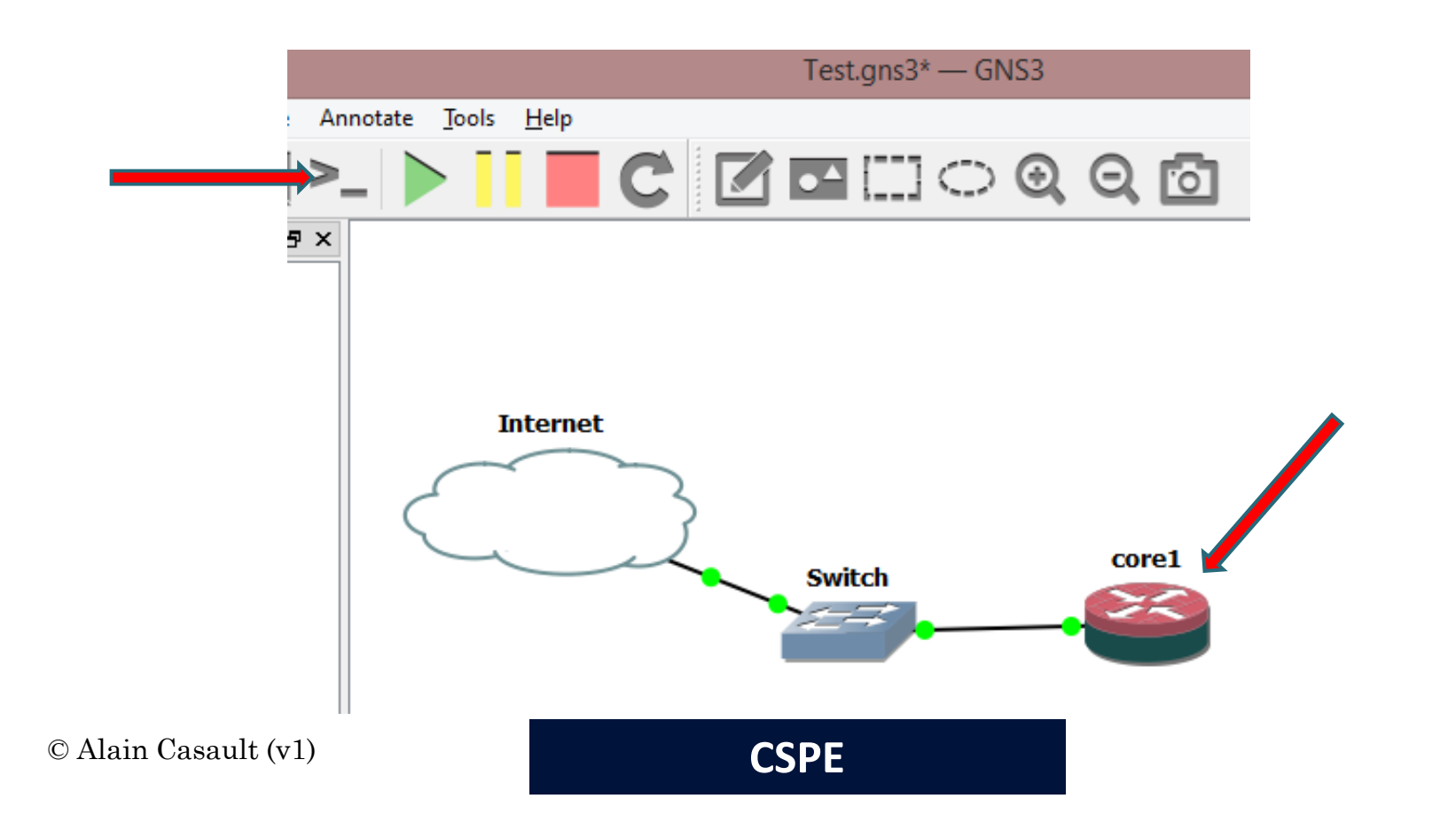

#### Configurer le premier routeur

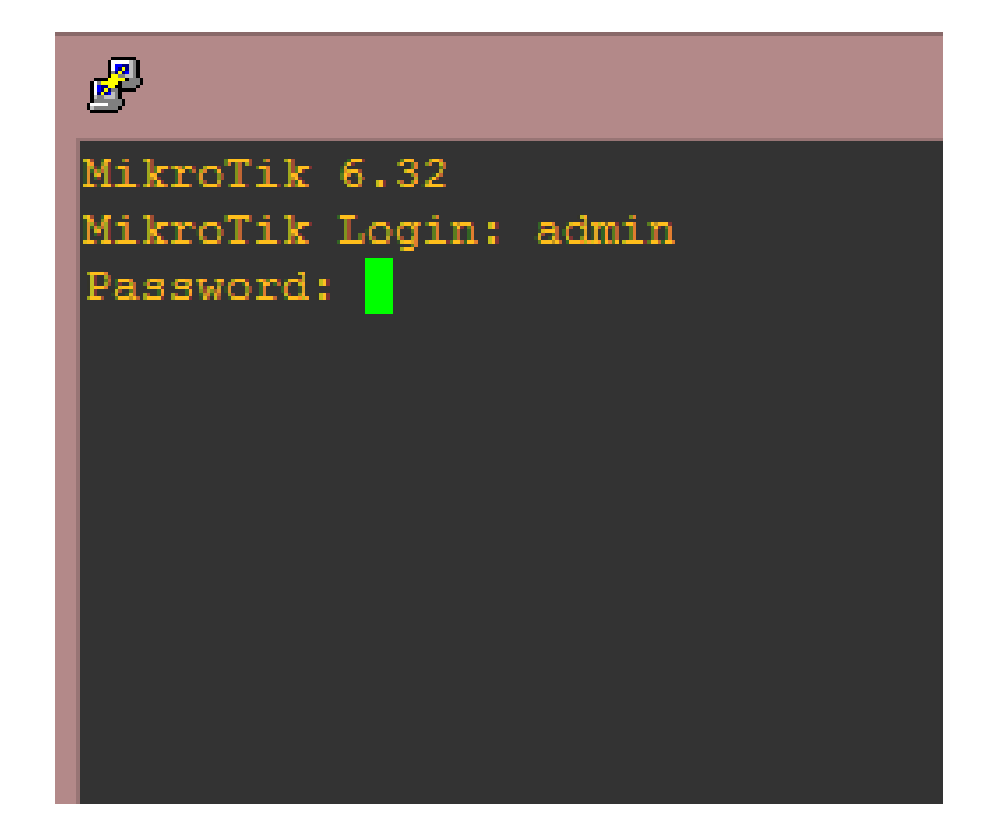

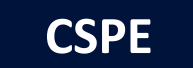

# Configurer le premier routeur

- Puisqu'un serveur DHCP existe sur « Loopback », on peut activer un client DHCP sur le routeur
- On peut tout aussi bien « forcer » une adresse IP tant qu'il n'y a pas de conflit d'adressage
- Pour utiliser WinBox pour tous les routeurs virtuels, il faut activer RoMON sur ceux-ci

```
/tool romon
set enabled=yes
/tool romon port
add
```

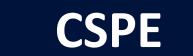

#### Notes

- J'ai utilisé une interface Ethernet (plutôt que loopback) dans l'icône « Cloud » et mon routeur a obtenu une adresse IP de mon « vrai » serveur DHCP
- Cependant, aucune connectivité via mon ordinateur, à part par MAC-WinBox

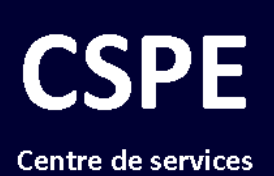

Centre de services professionnels en éducation

#### FIN

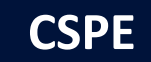